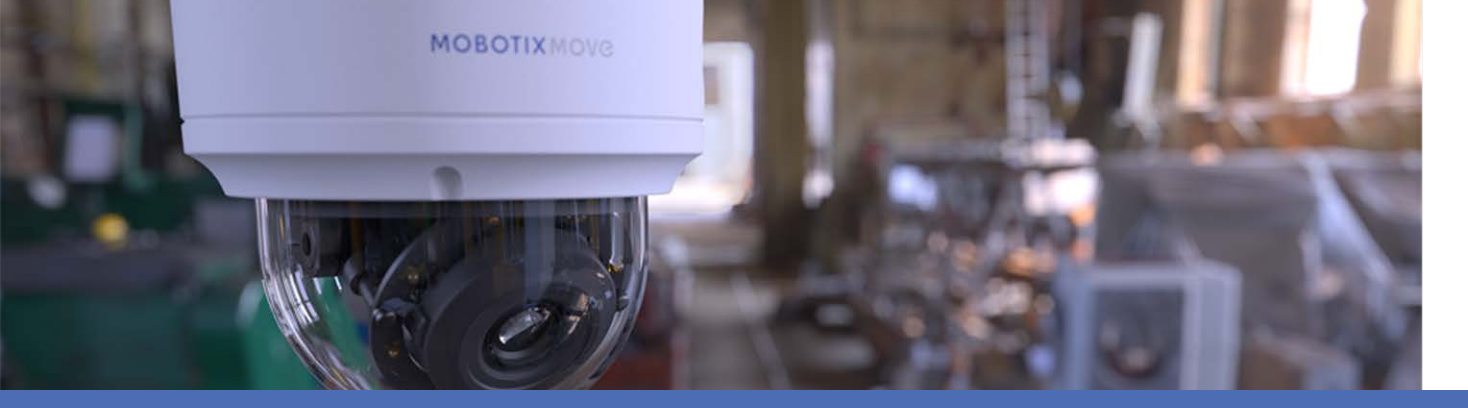

# Einführung in die Videoanalyse

## mit MOBOTIX MOVE Kameras

© 2021 MOBOTIX AG

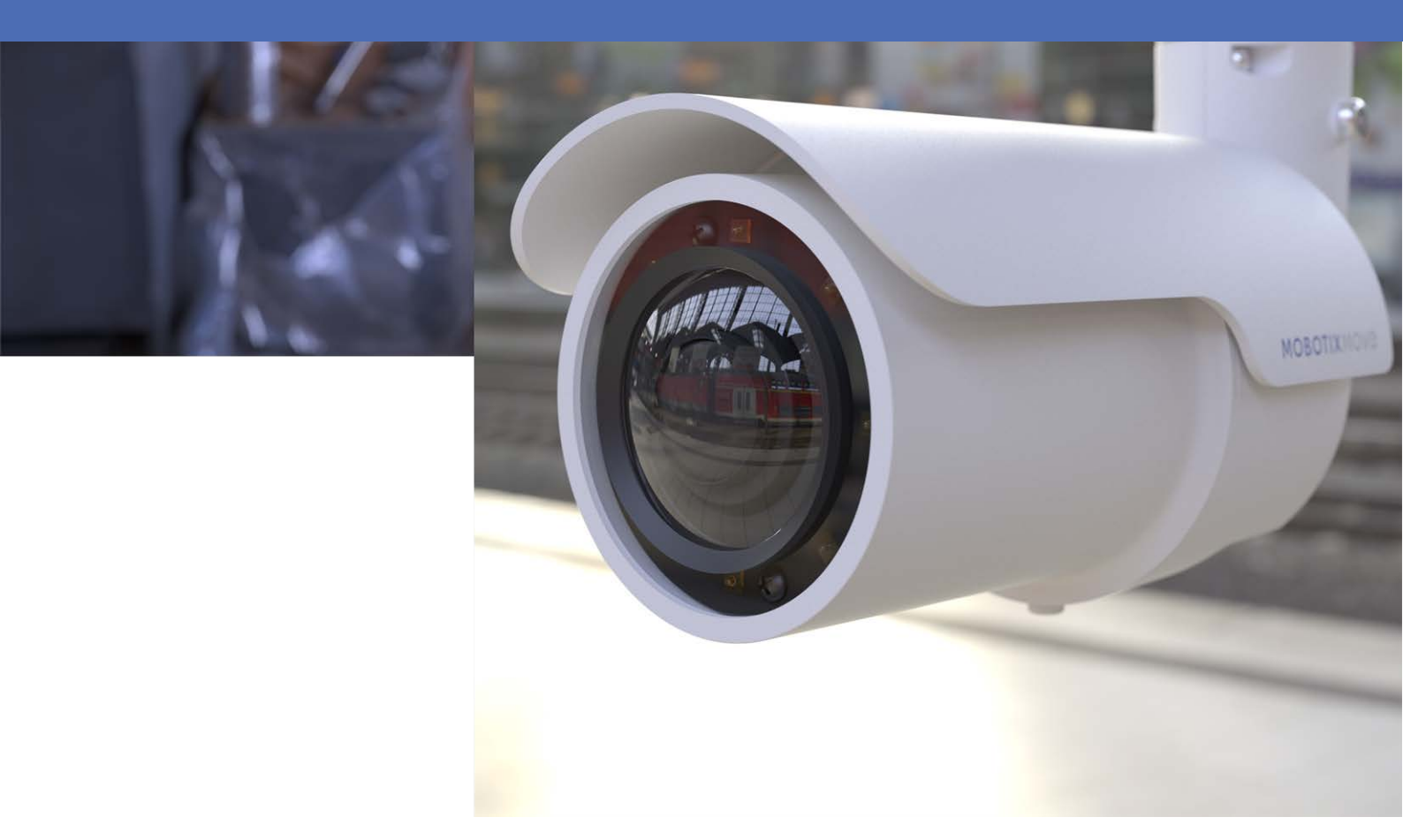

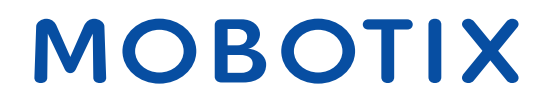

Beyond Human Vision

V1.04\_23.02.2021

# Inhaltsverzeichnis

| Inhaltsverzeichnis                       |
|------------------------------------------|
| Bevor Sie beginnen                       |
| Support 5                                |
| Sicherheitshinweise                      |
| Rechtliche Hinweise                      |
| Übersicht                                |
| Einführung                               |
| Wichtige Merkmale und Funktionen       9 |
| Videoanalyse                             |
| Videoanalysefunktionen11                 |
| Zurückgelassenes Objekt12                |
| Eindringungserkennung14                  |
| Kamera-Sabotage15                        |
| Falsche Richtung                         |
| Herumlungern erkennen16                  |
| Objektzählung16                          |
| Entferntes Objekt                        |
| Angehaltenes Fahrzeug                    |
| Datenbank exportieren                    |
| Datenbank hochladen                      |
| Standardeinstellung                      |
| Zoneneinstellung                         |
| Verhaltenseinstellungen                  |

# 2

# **Bevor Sie beginnen**

Dieses Kapitel enthält die folgenden Informationen:

| Support             | 5 |
|---------------------|---|
| Sicherheitshinweise | 5 |
| Rechtliche Hinweise | 6 |

## Support

Sollten Sie technische Unterstützung benötigen, wenden Sie sich bitte an Ihren MOBOTIX-Händler. Wenn Ihre Fragen nicht sofort beantwortet werden können, wird Ihr Händler Ihre Anfragen über die entsprechenden Kanäle weiterleiten, um eine schnelle Antwort zu gewährleisten.

Ist ein Internetzugang vorhanden, können Sie im MOBOTIX-Helpdesk zusätzliche Dokumentation und Software-Updates herunterladen. Besuchen Sie dazu:

www.mobotix.com > Support > Help Desk

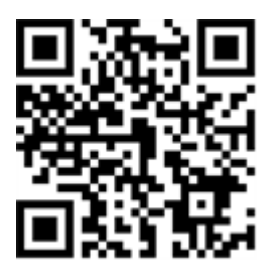

## Sicherheitshinweise

- Die Verwendung dieses Produkts in explosionsgefährdeten Bereichen ist nicht zulässig.
- Elektrische Anlagen und Betriebsmittel dürfen nur von einer Elektrofachkraft oder unter Leitung und Aufsicht einer Elektrofachkraft den elektrotechnischen Regeln entsprechend errichtet, geändert und instandgehalten werden. Auf die richtige Verwendung der elektrischen Anschlüsse ist zu achten.
- Dieses Produkt darf nur in einem gut belüfteten Bereich betrieben werden. Die Lüftungsöffnungen dürfen nicht verschlossen werden.
- Verwenden Sie dieses Produkt keinesfalls in staubigen Umgebungen.
- Schützen Sie dieses Produkt vor Feuchtigkeit und vor Eindringen von Wasser.
- Die Installation dieses Produkts muss gemäß der vorliegenden Dokumentation erfolgen. Fehlerhafte Montage kann Schäden am Produkt verursachen!
- Ersetzen Sie keinesfalls die Batterien des Produkts. Batterien können explodieren, wenn ein unzulässiger Batterietyp verwendet wird.
- Dieses Gerät darf nicht für Kinder zugänglich sein.
- Dieses Gerät darf nur in PoE-Netzwerken angeschlossen werden, und es darf nicht außerhalb des Netzwerks geroutet werden.
- Das Anschlusskabel f
  ür das Netzteil darf nur an eine Steckdose mit Erdkontakt angeschlossen werden.

 Um die Anforderungen der EN 50130-4 (Betrieb von Alarmsystemen f
ür unterbrechungsfreien Betrieb) zu erf
üllen, wird dringend empfohlen, die Spannungsversorgung des Ger
äts mit einer unterbrechungsfreien Stromversorgung (USV) abzusichern.

## **Rechtliche Hinweise**

#### **Rechtliche Aspekte der Video- und Audioaufzeichnung**

Beim Einsatz von Produkten der MOBOTIX AG sind die Datenschutzbestimmungen für Video- und Audioaufzeichnung zu beachten. Je nach Landesgesetz und Aufstellungsort der Kamera Vandal Bullet Analytics mit 5 MP kann die Aufzeichnung von Video- und Audiodaten besonderen Auflagen unterliegen oder untersagt sein. Alle Anwender von MOBOTIX Produkten sind daher aufgefordert, sich über die aktuell gültigen Bestimmungen zu informieren und diese zu befolgen. Die MOBOTIX AG übernimmt keine Verantwortung für einen nicht legalitätskonformen Produktgebrauch.

#### Konformitätserklärung

Die Produkte der MOBOTIX AG werden nach den anwendbaren Richtlinien der EU sowie weiterer Länder zertifiziert. Die Konformitätserklärungen für die Produkte von MOBOTIX AG finden Sie auf www.mobotix.com unter Support > Download-Center > Dokumentation > Zertifikate und Konformitätserklärungen.

#### **RoHS-Erklärung**

Die Produkte der MOBOTIX AG sind konform mit den Anforderungen, die sich aus §5 ElektroG bzw. der RoHS-Richtlinie 2011/65/EU ergeben, soweit sie in den Anwendungsbereich dieser Regelungen fallen (die RoHS-Erklärung von MOBOTIX finden Sie unter www.mobotix.com, Support >Download-Center > Dokumentation > Broschüren und Anleitungen > Zertifikate).

#### Entsorgung

Elektrische und elektronische Produkte enthalten viele Wertstoffe. Entsorgen Sie deshalb die MOBOTIX-Produkte am Ende ihrer Lebensdauer gemäß den geltenden gesetzlichen Bestimmungen und Vorschriften (beispielsweise bei einer kommunalen Sammelstelle abgeben). MOBOTIX-Produkte dürfen nicht in den Hausmüll gegeben werden! Entsorgen Sie einen im Produkt evtl. vorhandenen Akku getrennt vom Produkt (die jeweiligen Produkthandbücher enthalten einen entsprechenden Hinweis, wenn das Produkt einen Akku enthält).

#### Haftungsausschluss

Die MOBOTIX AG haftet nicht für Schäden, die durch unsachgemäße Handhabung ihrer Produkte, dem Nichtbeachten der Handbücher sowie der relevanten Vorschriften entstehen. Es gelten die Allgemeinen Geschäftsbedingungen. Sie finden die jeweils gültige Fassung der **Allgemeinen Geschäftsbedingungen** auf www.mobotix.com, indem Sie auf den entsprechenden Link unten auf jeder Seite klicken.

# 3

# Übersicht

| Dieses Kapitel enthält die folgenden Informationen: |   |
|-----------------------------------------------------|---|
| Einführung                                          | 9 |
| Wichtige Merkmale und Funktionen                    | 9 |

# Einführung

Die Videoanalyse (VA) verfügt über ein intelligentes Erkennungssystem für vernetzte Überwachungskameras. Mit ihren technisch hochentwickelten Bildverarbeitungsalgorithmen, insbesondere zur Personen-/Fahrzeugzählung, ist sie die optimale Lösung für eine Vielzahl verschiedener Anwendungen, z. B. die Erkennung und Nachverfolgung bewegter Objekte. Darüber hinaus ermöglicht die Vielfalt der VA-Funktionen eine gründliche Überwachung nahezu unter allen Umständen und in jeder Umgebung.

## Wichtige Merkmale und Funktionen

- Zurückgelassenes Objekt
- Eindringungserkennung
- Kamera-Sabotage
- Falsche Richtung
- Herumlungern erkennen
- Objektzählung
- Entferntes Objekt
- Angehaltenes Fahrzeug

# 4

# Videoanalyse

Dieses Kapitel enthält die folgenden Informationen:

| Videoanalysefunktionen1 | 1 |
|-------------------------|---|
| Standardeinstellung     | 9 |

## Videoanalysefunktionen

Die folgenden Videoanalysefunktionen können von Benutzern implementiert werden:

- Zurückgelassenes Objekt
- **Eindringungserkennung**
- Kamera-Sabotage
- Falsche Richtung
- Herumlungern erkennen
- Objektzählung
- Entferntes Objekt
- Angehaltenes Fahrzeug

| Video Analytics                                               |                                                          |
|---------------------------------------------------------------|----------------------------------------------------------|
| Vide Anabutis                                                 |                                                          |
| Video Analytics                                               |                                                          |
| Video Analytics                                               | Selected Behaviors Abandoned Object V                    |
| • Off                                                         |                                                          |
| On                                                            |                                                          |
|                                                               |                                                          |
|                                                               |                                                          |
| Note :<br>Please wait 10 seconds for VA sytetem to restart at | fter resolution change or image rotation                 |
| Triggered Action & File name                                  | ter resolution change of image rotation.                 |
| Triggered Action                                              | File Name                                                |
| Enable alarm output high V                                    | File Name : image.jpg                                    |
| Send alarm message by FTP                                     | Add date/time suffix                                     |
| Send clarm message by Fin                                     | O Add sequence number suffix (no maximum value)          |
| John and image by ETP                                         | O Add sequence number suffix up to 0 and then start over |
| Unload image by E-Mail                                        | Overwrite                                                |
| Send HTTP notification                                        |                                                          |
|                                                               |                                                          |
|                                                               |                                                          |
| save Show Analytics Into                                      |                                                          |

## Zurückgelassenes Objekt

Die Funktion "Zurückgelassenes Objekt" erkennt Objekte, die sich in einer festgelegten Zone befinden, und löst einen Alarm aus, wenn Objekte länger in der Zone verbleiben als die vom Benutzer festgelegte Zeit zulässt. Die folgende Anleitung beschreibt, wie diese Funktion konfiguriert wird.

- 1. Wählen Sie dieses Verhalten über "Videoanalysen" als "VA1" oder "VA2" aus.
- 2. Wählen Sie unter "Ausgewählte Verhaltensweisen" die Option Zurückgelassenes Objekt aus.
- 3. Klicken Sie auf  $\square / \bigcirc$ , und zeichnen Sie eine Untersuchungszone.

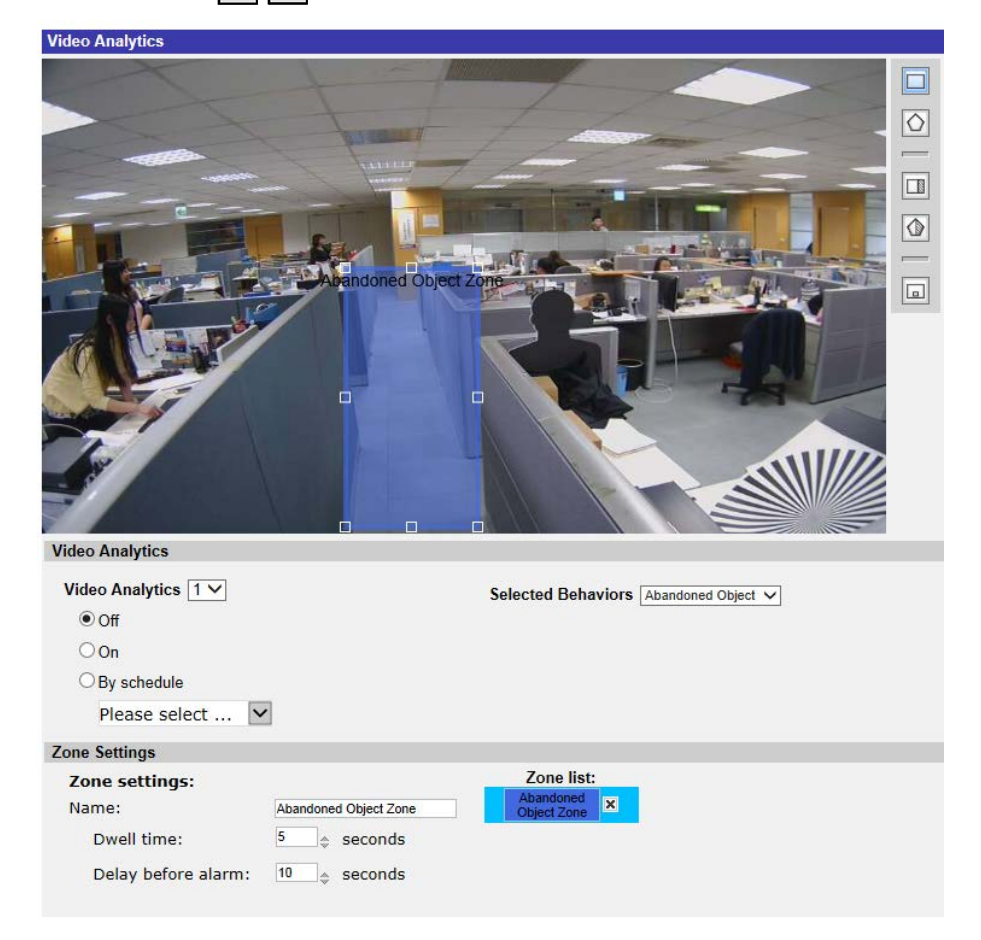

4. Benennen Sie die Zone, und richten Sie "Haltezeit" und "Verzögerung vor Alarm" ein.

5. Klicken Sie auf 🔲, und legen Sie die minimale und maximale Größe für Objekte fest.

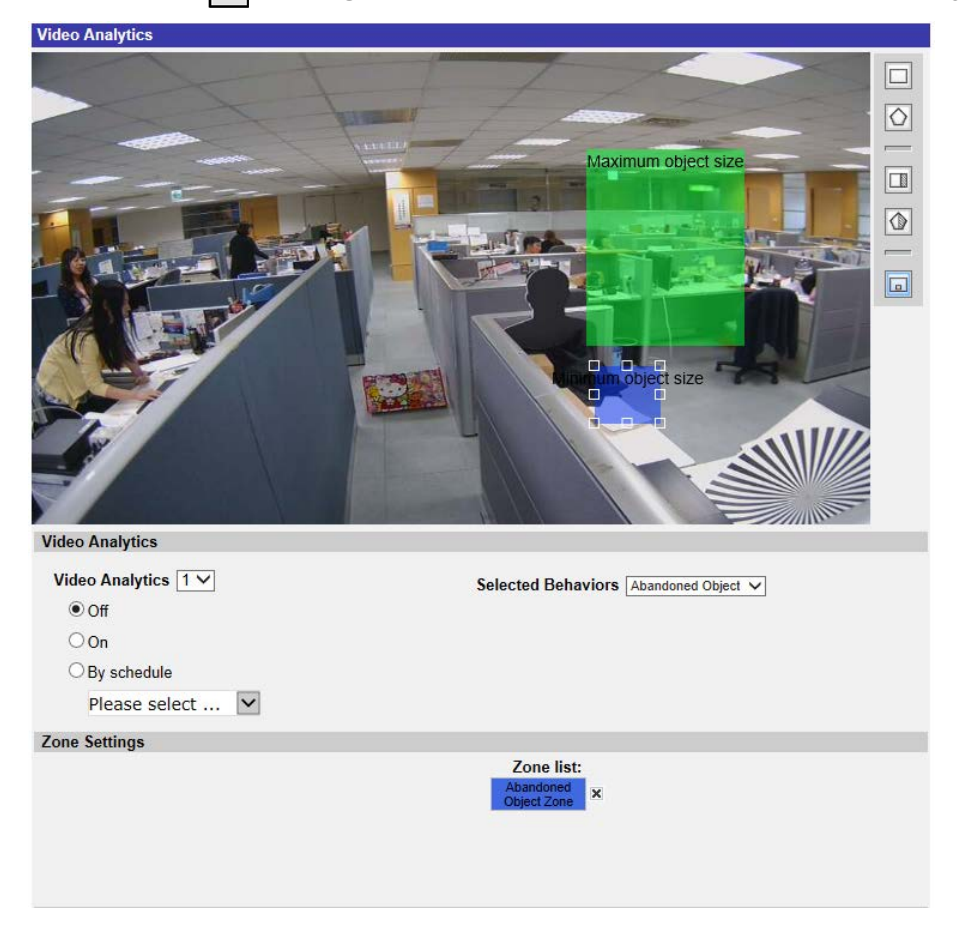

- 6. Klicken Sie bei Bedarf auf 💷 🕼, um Bereiche zu zeichnen, in denen Objekte ignoriert werden.
- 7. Legen Sie im Bereich "Ausgelöste Aktion und Dateiname" fest, mit welchem Verhalten auf ein Ereignis reagiert werden soll.
- 8. Klicken Sie auf **save**, um die Einstellungen zu übernehmen.

Wenn ein unbekanntes Objekt länger als die angegebene Zeit in der festgelegten Zone verbleibt, löst die Kamera den Alarm aus und/oder sendet eine Benachrichtigung, je nachdem, welche Verhaltensweisen zuvor von Benutzern festgelegt wurden.

| Video Analytics     |                                                                                                    |  |
|---------------------|----------------------------------------------------------------------------------------------------|--|
| Video Analytics     | Image: set of the set of the set of                               |  |
| Video Analytics 1 V | Selected Behaviors Abandoned Object V                                                                                                    |  |
| ● Off               |                                                                                                    |  |
| OOn                 |                                                                                                    |  |
| OBy schedule        |                                                                                                    |  |
| Please select       |                                                                                                    |  |
| Zone Settings       |                                                                                                    |  |
| Zone settings:      | Zone list:                                                                                                    |  |
| Name:               | Abandoned Object Zone                                                                                                    |  |
| Dwell time:         | 5 the seconds the seconds the seconds the second second s |  |
| Delay before alarm: | 10 $_{\diamondsuit}$ seconds                                                                                                    |  |

## Eindringungserkennung

Die Funktion "Eindringungserkennung" erkennt und verfolgt Objekte, die in eine vom Benutzer festgelegten Zone der Szene geraten und dadurch einen Alarm auslösen. Dieses Verhalten eignet sich sowohl für den Innen- als auch für den Außenbereich und kann in nicht überfüllten Bereichen mehrere bewegliche Objekte nachverfolgen. Beachten Sie, dass dabei eine allmähliche Anpassung an Veränderungen der Überwachungsumgebung wie Schnee, Nebel, Wind und Regen stattfindet. Diese Funktion konfigurieren Sie folgendermaßen:

- 1. Wählen Sie dieses Verhalten über "Videoanalysen" als "VA1" oder "VA2" aus.
- 2. Wählen Sie unter "Ausgewählte Verhaltensweisen" die Option **Eindringungserkennung** aus.
- 3. Klicken Sie auf  $\square / \bigcirc$ , und zeichnen Sie eine Untersuchungszone.
- 4. Klicken Sie auf , und legen Sie die maximale/minimale Größe der Objekte fest.
- 5. Legen Sie die "Richtung" der Bewegung des unbekannten Objekts bzw. der unbekannten Person fest.
- 6. Benennen Sie die Zone, und richten Sie "Haltezeit" ein.
- 7. Legen Sie im Bereich "Ausgelöste Aktion und Dateiname" fest, mit welchem Verhalten auf ein

Ereignis reagiert werden soll.

8. Schritt 8: Klicken Sie auf save, um die Einstellungen zu übernehmen.

Wenn ein unbekanntes Objekt aus einer bestimmten Richtung in die festgelegte Zone eintritt, löst die Kamera den Alarm aus und/oder sendet eine Benachrichtigung, je nachdem, welche Verhaltensweisen zuvor von Benutzern festgelegt wurden.

### Kamera-Sabotage

Die Funktion "Kamera-Sabotage" erkennt Kontrastveränderungen im Sichtfeld und löst einen Alarm aus, wenn das Kameraobjektiv durch Sprühfarbe, ein Tuch oder eine Objektivkappe verdeckt wird. Auch jede nicht autorisierte Neupositionierung der Kamera löst einen Alarm aus.

- 1. Wählen Sie dieses Verhalten über "Videoanalysen" als "VA1" oder "VA2" aus.
- 2. Wählen Sie unter "Ausgewählte Verhaltensweisen" die Option Kamera-Sabotage aus.
- 3. Richten Sie Empfindlichkeit, Haltezeit und Verzögerung vor Alarm ein.
- 4. Schritt 4: Legen Sie im Bereich "Ausgelöste Aktion und Dateiname" fest, mit welchem Verhalten auf ein Ereignis reagiert werden soll.
- 5. Schritt 5: Klicken Sie auf save , um die Einstellungen zu übernehmen.

Wenn ein Unbekannter zum Beispiel absichtlich das Kameraobjektiv beschädigt, löst die Kamera den Alarm aus und/oder sendet eine Benachrichtigung, je nachdem, welche Verhaltensweisen zuvor von Benutzern festgelegt wurden.

## Falsche Richtung

"Falsche Richtung" erzeugt einen Alarm, wenn sich eine Person oder ein Objekt in einem Bereich mit hohem Verkehrsaufkommen in eine bestimmte Richtung bewegt. Ideale Anwendungsgebiete für dieses Verhalten sind Flughäfen, Ein- und Ausgänge und Zäune.

- 1. Wählen Sie dieses Verhalten über "Videoanalysen" als "VA1" oder "VA2" aus.
- 2. Wählen Sie unter "Ausgewählte Verhaltensweisen" die Option Falsche Richtung aus.
- 3. Klicken Sie auf 🔲 oder 🚫, und zeichnen Sie eine Untersuchungszone.
- 4. Benennen Sie den Bereich, und richten Sie "Haltezeit" ein.
- 5. Legen Sie die Richtung fest, die nicht eingeschlagen werden darf. Nehmen Sie den obigen Schnappschuss als Beispiel. Hier ist als Richtung → angegeben, d. h., der Alarm wird ausgelöst, wenn sich eine Person in diese Richtung → bewegt. Wenn sich die Person in diese Richtung → (siehe unten) oder in eine andere Richtung als → bewegt, wird kein Alarm ausgelöst.

- 6. Legen Sie im Bereich "Ausgelöste Aktion und Dateiname" fest, mit welchem Verhalten auf ein Ereignis reagiert werden soll.
- 7. Klicken Sie auf **save**, um die Einstellungen zu übernehmen.

Wenn sich eine Person bzw. ein Objekt in die als definierte Zone festgelegte Richtung bewegt, löst die Kamera den Alarm aus und/oder sendet Benutzern eine Benachrichtigung, je nachdem, welche Verhaltensweisen zuvor von Benutzern festgelegt wurden.

#### Herumlungern erkennen

Die Funktion "Herumlungern erkennen" erkennt Personen oder Fahrzeuge, deren Aufenthalt in einer vom Benutzer festgelegten Zone länger als der vom Benutzer festgelegte Zeitraum dauert. Dieses Verhalten ist besonders effektiv, wenn in Echtzeit verdächtige Vorgänge in der Nähe von Geldautomaten, Treppenhäusern und Schulgrundstücken gemeldet werden.

- 1. Wählen Sie dieses Verhalten über "Videoanalysen" als "VA1" oder "VA2" aus.
- 2. Wählen Sie unter "Ausgewählte Verhaltensweisen" die Option Herumlungern erkennen aus.
- 3. Klicken Sie auf  $\square / \bigcirc$ , und zeichnen Sie eine Untersuchungszone.
- 4. Benennen Sie die Zone, und richten Sie "Haltezeit" und "Verzögerung vor Alarm" ein.
- 5. Klicken Sie auf , und legen Sie die maximale/minimale Größe der Objekte fest.
- 6. Legen Sie im Bereich "Ausgelöste Aktion und Dateiname" fest, mit welchem Verhalten auf ein Ereignis reagiert werden soll.
- 7. Klicken Sie auf **save**, um die Einstellungen zu übernehmen.

Wenn eine verdächtige Person bzw. ein verdächtiges Fahrzeug länger als der vom Benutzer festgelegte Zeitraum in der angegebenen Zone verbleibt, löst die Kamera den Alarm aus und/oder sendet Benutzern eine Benachrichtigung, je nachdem, welche Verhaltensweisen zuvor von Benutzern festgelegt wurden.

## Objektzählung

Die Funktion "Objektzählung" zählt die Anzahl der Objekte, die in eine vom Benutzer festgelegte Zone geraten. Dieses Verhalten kann dazu dienen, die Personen am Eingang oder Ausgang eines Geschäfts zu zählen. Es eignet sich jedoch auch, um den Verkehr auf Autobahnen, in Ortschaften, auf Parkplätzen und in Parkhäusern zu überwachen.

- 1. Wählen Sie dieses Verhalten über "Videoanalysen" als "VA1" oder "VA2" aus.
- 2. Wählen Sie unter "Ausgewählte Verhaltensweisen" die Option **Objektzählung** aus.
- 3. Klicken Sie auf 🔲 / 🚫 / 📐, und zeichnen Sie einen Block oder eine Linie für die Szene.

- 4. Benennen Sie die Zone, und richten Sie "Haltezeit" ein.
- 5. Klicken Sie auf 🗔, und legen Sie die maximale/minimale Größe der Objekte (Personen) fest.
- 6. Weisen Sie eine "Richtung", in der sich die Objekte bewegen, und eine "Haltezeit" für das Ereignis zu.
- Legen Sie fest, wie viele Objekte nötig sind, um den Alarm auszulösen, unter "Alarm bei \_\_\_ Objekten". Wenn die Anzahl der gezählten Objekte die festgelegte Anzahl erreicht, wird der Alarm ausgelöst.
- 8. Markieren Sie das Kontrollkästchen "Zähler bei Alarm zurücksetzen", um die Objektzählung zurückzusetzen, wenn ein Alarm ausgelöst wird. Oder entfernen Sie die Markierung darin, um diese Funktion zu deaktivieren.
- 9. Legen Sie im Bereich "Ausgelöste Aktion und Dateiname" fest, mit welchem Verhalten auf ein Ereignis reagiert werden soll.
- 10. Klicken Sie auf save, um die Einstellungen zu übernehmen.

Wenn die Anzahl der in den Bereich geratenen Objekte die vom Benutzer festgelegte Anzahl überschreitet, löst die Kamera den Alarm aus und/oder sendet Benutzern eine Benachrichtigung, je nachdem, welche Verhaltensweisen zuvor von Benutzern festgelegt wurden.

### **Entferntes Objekt**

Die Funktion "Entferntes Objekt" löst einen Alarm aus, wenn das überwachte Objekt aus einer vom Benutzer festgelegten Zone entfernt wird. Idealerweise sollte das zu überwachende Objekt so groß sein, dass es einen Großteil der Untersuchungszone ausfüllt, z. B. ein Gemälde an einer Wand oder eine Statue auf einem Sockel.

- 1. Wählen Sie dieses Verhalten über "Videoanalysen" als "VA1" oder "VA2" aus.
- 2. Wählen Sie unter "Ausgewählte Verhaltensweisen" die Option **Entferntes Objekt** aus.
- 3. Klicken Sie auf  $\square / \bigcirc$ , und zeichnen Sie eine Untersuchungszone.
- 4. Benennen Sie die Zone, und richten Sie "Haltezeit" und "Verzögerung vor Alarm" ein.
- 5. Legen Sie im Bereich "Ausgelöste Aktion und Dateiname" fest, mit welchem Verhalten auf ein Ereignis reagiert werden soll.
- 6. Klicken Sie auf **save**, um die Einstellungen zu übernehmen.

Wenn das überwachte Objekt aus der festgelegten Zone verschwindet, wird ein Alarm ausgelöst und/oder eine Benachrichtigung gesendet, oder es werden andere Aktionen ausgeführt, die zuvor von Benutzern als Verhaltensweise festgelegt wurden.

### **Angehaltenes Fahrzeug**

"Angehaltenes Fahrzeug" erkennt Fahrzeuge, die in der Nähe eines bestimmten Bereichs angehalten werden (z. B. im Parkverbot), und löst einen Alarm aus, wenn das Fahrzeug länger als die vom Benutzer festgelegte Zeit in dem Bereich verbleibt. Dieses Verhalten ist ideal, um Parkverbote durchzusetzen, verdächtiges Parkverhalten zu erkennen, gesperrte Fahrspuren zu suchen und festzustellen, ob Fahrzeuge vor einer Schranke warten.

- 1. Wählen Sie dieses Verhalten über "Videoanalysen" als "VA1" oder "VA2" aus.
- 2. Wählen Sie unter "Ausgewählte Verhaltensweisen" die Option Angehaltenes Fahrzeug aus.
- 3. Klicken Sie auf // , und zeichnen Sie eine Untersuchungszone. Benennen Sie die festgelegte Zone, und richten Sie "Haltezeit" und "Verzögerung vor Alarm" ein.
- 4. Klicken Sie auf 🗔, und legen Sie die minimale und maximale Größe für Objekte fest.
- 5. Legen Sie im Bereich "Ausgelöste Aktion und Dateiname" fest, mit welchem Verhalten auf ein Ereignis reagiert werden soll.
- 6. Klicken Sie auf **save**, um die Einstellungen zu übernehmen.

Wenn ein Fahrzeug in der Nähe der angegebenen Zone anhält und länger als der festgelegte Zeitraum in der Zone verbleibt, wird ein Alarm ausgelöst und/oder eine Benachrichtigung gesendet, oder es werden andere Aktionen ausgeführt, die zuvor von Benutzern als Verhaltensweisen festgelegt wurden.

#### Datenbank exportieren

Wenn Sie die Datenbank exportieren möchten, führen Sie die folgenden Schritte aus, nachdem die Benutzer und die Gruppen eingerichtet wurden.

1. Klicken Sie unter "Verhaltensspezifische Einstellungen" auf **Export**, um die Datenbank als CSV-Datei zu exportieren.

| Behavior Specific Settings |                  |                    |
|----------------------------|------------------|--------------------|
| DataBase Setting:          |                  |                    |
| DataBase Upload            | 瀏覽               | Upload             |
| DataBase Status:           | Plate:3, Group:1 | Export Delete Edit |
| Recognition Setting:       |                  |                    |
| Recognition Threshold:     | 70               |                    |
| Recognition Region:        | Taiwan 🗸         |                    |

2. Wenn Sie dazu aufgefordert werden, klicken Sie auf **Speichern**, um die Datei mit der Datenbank abzuspeichern.

### Datenbank hochladen

Um eine Datenbankdatei zu importieren und hochzuladen, gehen Sie folgendermaßen vor, nachdem Sie die Einrichtung für Benutzer und Gruppen durchgeführt haben.

- 1. Klicken Sie auf **Durchsuchen**, und wählen Sie die Datenbankdatei aus.
- 2. Klicken Sie auf Upload , um die Einstellungen abzuschließen.

| Behavior Specific Settings |                  |                    |  |
|----------------------------|------------------|--------------------|--|
| DataBase Setting:          |                  |                    |  |
| DataBase Upload            | 瀏覽               | Upload             |  |
| DataBase Status:           | Plate:3, Group:1 | Export Delete Edit |  |
| Recognition Setting:       |                  |                    |  |
| Recognition Threshold:     | 70               |                    |  |
| Recognition Region:        | Taiwan 🗸         |                    |  |

3. Nachdem die Datenbankdatei erfolgreich hochgeladen wurde, klicken Sie im Popup-Fenster auf Ja.

## Standardeinstellung

Die Standardeinstellung für das Verhalten der Videoanalyse umfasst die Zoneneinstellung und die Verhaltenseinstellung.

## Zoneneinstellung

Bei manchen Analyseverhalten ist eine Zoneneinstellung erforderlich. In einer Zone können Benutzer überwachen und prüfen, ob Unbefugte eindringen, Objekte verlegt/entfernt werden usw. Eine Zone kann durch ein Vieleck oder eine Linie festgelegt werden. Wenn Sie ein zonenbasiertes Analyseverhalten festlegen möchten, wählen Sie ein Zeichentool aus, und klicken in den Videobereich, um die Zone zu zeichnen.

Es folgen Beschreibungen der einzelnen Zeichentools:

#### Videoanalyse Standardeinstellung

| Zeichentools für Zonen       | Definition                                                                                                    |
|------------------------------|----------------------------------------------------------------------------------------------------|
| Box                          | Erkennungszonen. Legen Sie einen Unter-<br>suchungsbereich fest. Objekte in der festgelegten Zone<br>lösen einen Alarm aus, wenn sie sich in die zuvor fest-<br>gelegte Richtung bewegen.                                                                                               |
| Vieleck                      |                                                                                                    |
| Zeile                        | Erkennungszonen. Legt Linien fest, die einen Alarm aus-<br>lösen, wenn Objekte sie überqueren und sich dabei in<br>der zuvor festgelegten Richtung bewegen.                                                                                                    |
| Ausschlusszonen-Feld         | Hier können Sie Zonen festlegen, in denen Objekte igno-<br>riert werden.                                                                                                    |
| Ausschlusszonen-Viel-<br>eck |                                                                                                    |
| Objektgrößenfilter           | Legen Sie die minimale und die maximale Größe von<br>Objekten fest.<br>Damit für das zu erkennende Objekt keine fehlerhaften<br>Einstellungen vorgenommen werden, muss die kurze<br>Seite der maximalen Objektgröße länger sein als jede ein-<br>zelne Seite der minimalen Objektgröße. |

HINWEIS! Zeichentools für Zonen unterscheiden sich anhand ihres Analyseverhaltens.

**HINWEIS!** Die Anzahl der Erkennungszonen beträgt 8. Wenn die Anzahl der Zonen 8 überschreitet, wird eine Warnmeldung angezeigt.

### Verhaltenseinstellungen

Hier definieren Sie Ereignisse und legen fest, welche Aktionen stattfinden sollen, wenn die entsprechenden Ereignisse auftreten. Im Folgenden werden die einzelnen Einstellungselemente definiert.

#### Zoneneinstellungen

| Zone Settings         |              |            |
|-----------------------|--------------|------------|
| Zone settings:        | _            | Zone list: |
| Name:                 | Zone 1       | Zone 1 X   |
| Directions:           | ALL 💌        |            |
| Dwell time:           | 5 🖕 seconds  |            |
| Delay before alarm:   | 20 🖕 seconds |            |
| Alarm at:             | 1 objects    |            |
| Reset counter on alar | m            |            |

- Name: Name der Erkennungszone.
- Wegweiser: Legen Sie die Bewegungsrichtung fest, die die Kamera verfolgen soll. Alarme werden nur ausgelöst, wenn die Kamera Bewegungen in die angegebene Richtung erkennt.
- Haltezeit: Legt fest, wie lange ein Alarm andauert, wenn der Alarm ausgelöst wird. Die Haltezeit reicht von 1 bis 1.000 Sekunden. Der Standardwert beträgt 5 Sekunden.
- Verzögerung vor Alarm: Legen Sie fest, wie lange das definierte Verhalten andauern muss, bevor ein Alarm ausgelöst wird. Es können Werte zwischen 20 und 1.800 Sekunden festgelegt werden. Der Standardwert beträgt 30 Sekunden.
- Alarm bei: Legen Sie fest, wie viele Objekte nötig sind, um den Alarm auszulösen. Wenn die Anzahl der gezählten Objekte die festgelegte Anzahl erreicht, wird der Alarm ausgelöst.
- Zähler bei Alarm zurücksetzen: Aktivieren oder deaktivieren Sie diese Option, um die Objektzählung zurückzusetzen oder fortzusetzen.

Die Elemente für die Zoneneinstellungen hängen davon ab, welches Analyseverhalten Sie konfiguriert haben.

#### Ausgelöste Aktion (Mehrfachoption)

Benutzer können festlegen, welche Alarme ausgelöst werden, wenn ein Ereignis auftritt. Es folgt eine Liste mit allen Optionen.

| Triggered Action & File name |                                                 |
|------------------------------|-------------------------------------------------|
| Triggered Action             | File Name                                       |
| Enable alarm output high V   | File Name : image.jpg                           |
| Send alarm message by FTP    | Add date/time suffix                            |
| Send alarm message by F-mail | O Add sequence number suffix (no maximum value) |
| Upload image by FTP          | Start over                                      |
| Upload image by E-Mail       | ○ Overwrite                                     |
| Send HTTP notification       |                                                 |
| Record video clip            |                                                 |

- Alarmausgang aktivieren: Wenn Sie dieses Kontrollkästchen aktivieren, wird der Relaisausgang für den Alarm aktiviert.
- Nachricht per FTP/E-Mail senden: Der Administrator kann auswählen, ob die Alarmmeldung per FTP und/oder per E-Mail gesendet wird, wenn ein Alarm ausgelöst wurde.
- Bild per FTP hochladen: Benutzer können eine FTP-Website zuweisen und verschiedene Parameter konfigurieren. Wenn der Alarm ausgelöst wird, werden Bilder von dem Ereignis auf die angegebene FTP-Website hochgeladen.
- Bild per E-Mail hochladen: Benutzer können eine E-Mail-Adresse zuweisen und verschiedene Parameter konfigurieren. Wenn der Alarmeingang ausgelöst wird, werden Bilder von dem Ereignis an die angegebene E-Mail-Adresse gesendet.
- HTTP-Benachrichtigung senden: Aktivieren Sie dieses Kontrollkästchen, und wählen Sie die HTTP-Zieladresse aus. Geben Sie dann die Parameter für die von dem Alarm ausgelösten Ereignisbenachrichtigungen an. Wenn ein Alarm ausgelöst wurde, wird die HTTP-Benachrichtigung an den angegebenen HTTP-Server gesendet.
- Videoclip aufzeichnen: Aktivieren Sie dieses Kontrollkästchen, und wählen Sie einen Speichertyp für die Videoaufzeichnung aus: SD-Karte oder NAS (Network-Attached Storage). Die durch den Alarm ausgelöste Aufzeichnung wird auf einer microSD/SDXC-Karte oder per NAS gespeichert.

#### Dateiname

Geben Sie einen Dateinamen in das leere Feld ein, z. B. "image.jpg". In diesem Bereich kann das Format des Dateinamens für das hochgeladene Bild festgelegt werden. Wählen Sie dasjenige aus, das Ihren Anforderungen entspricht.

- Suffix für Datum/Uhrzeit hinzufügen
  - Dateiname: bildJJMMTT\_HHNNSS\_XX.jpg
  - J: Jahr, M: Monat, T: Tag
  - H: Stunde, M: Minute, S: Sekunde
  - X: Laufnummer
- Suffix für Laufnummer hinzufügen (kein Höchstwert)
  - Dateiname: bildXXXXXX.jpg
  - X: Laufnummer

- Fügen Sie das Suffix für Laufnummern bis zu # hinzu, und beginnen Sie dann von vorn.
  - Dateiname: bildXX.jpg
  - X: Laufnummer

Das Suffix für den Dateinamen endet mit der festgelegten Nummer. Wenn die Einstellung beispielsweise als "10" festgelegt ist, beginnen die Dateinamen bei 00, enden bei 10 und beginnen dann wieder von vorn.

 Überschreiben: Das ursprüngliche Bild auf der FTP-Website wird durch die neu hochgeladene Datei mit einem statischen Dateinamen überschrieben.

#### Speichern

Nachdem Sie alle oben genannten Einstellungen vorgenommen haben, klicken Sie auf **save**, um die Einstellungen auf dieser Seite zu speichern.

#### Analysedaten anzeigen

Klicken Sie auf Show Analytics Info, wonach das Fenster "Analysedaten" angezeigt wird. Wenn ein Ereignis auftritt, wird "Analysedaten" aktualisiert, und die Benutzer werden von dem Ereignis in Kenntnis gesetzt.

**HINWEIS!** Wenn ein Schnappschuss des Ereignisses im MJPEG-Format angezeigt werden soll: Gehen Sie zu **Streaming** > **Video**, und setzen Sie die Einstellung auf **MJPEG**.

Wenn kein Ereignis eintritt, wird wie unten dargestellt das Fenster "Analysedaten" angezeigt.

| @ Information - Internet Explorer           | _ <b>_</b> X |
|---------------------------------------------|--------------|
| http://192.168.5.153/lang1/eventstream.html |              |
| Analytics Information                       |              |
|                                             |              |
| Waiting for event                           |              |
|                                             |              |
|                                             |              |
|                                             |              |
|                                             |              |
|                                             |              |
|                                             |              |
|                                             |              |
|                                             |              |
|                                             |              |
|                                             |              |
|                                             |              |
|                                             |              |
|                                             |              |
|                                             |              |
|                                             |              |
|                                             |              |
|                                             |              |
|                                             |              |
|                                             |              |
|                                             | 🔍 100% 🔻 🔤   |

Wenn ein Ereignis auftritt, werden wie unten dargestellt die zugehörigen Informationen und der Schnappschuss in diesem Fenster aktualisiert.

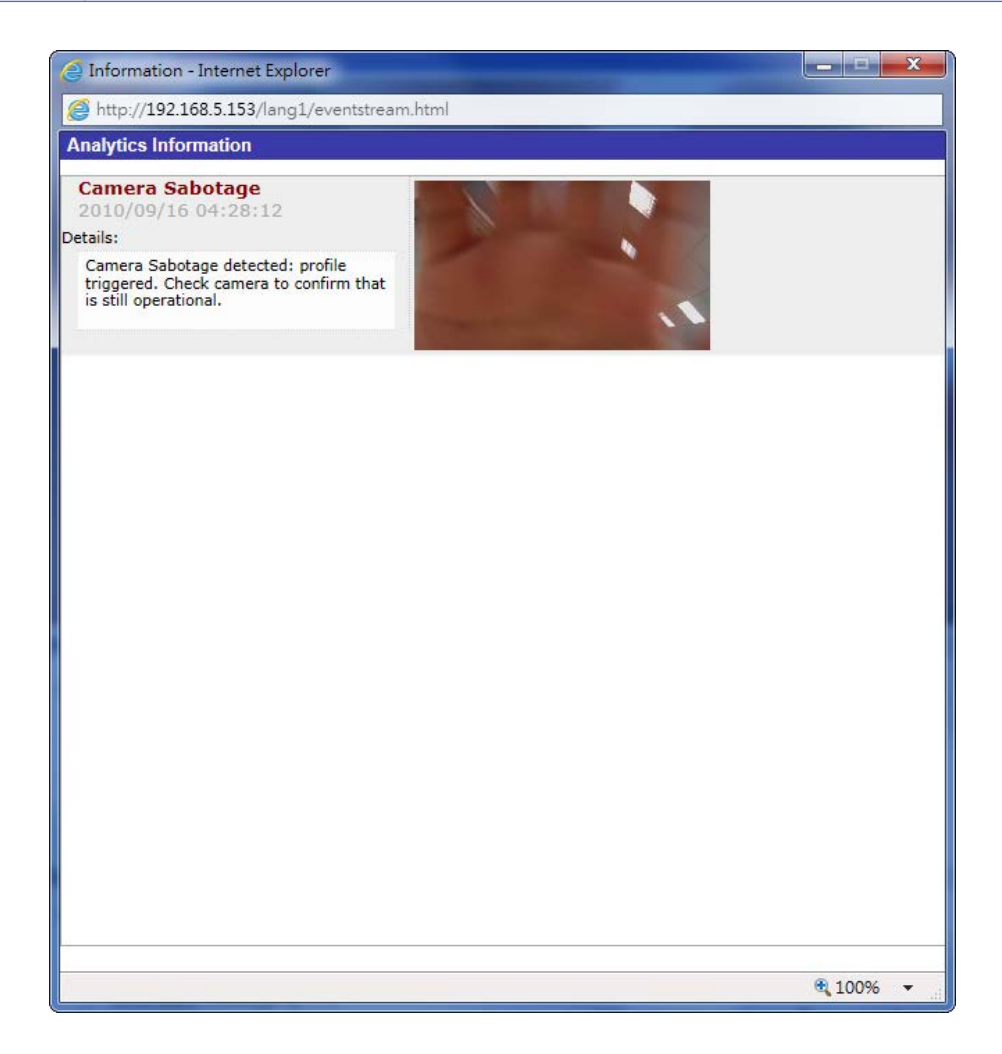

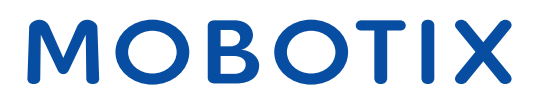

Beyond Human Vision

V1.04\_23.02.2021

# MOBOTIX

#### Beyond Human Vision

Das vorliegende Dokument ist Bestandteil der von MOBOTIX AG – nachstehend Hersteller genannt – gelieferten Kamera und beschreibt die Verwendung und Konfiguration der Kamera und der zugehörigen Komponenten.

Änderungen im Sinne der ständigen Produktverbesserung bleiben jederzeit vorbehalten.

#### Urheberrecht

Dieses Dokument ist urheberrechtlich geschützt. Eine Weitergabe der darin enthaltenen Informationen an Dritte ist ohne vorherige schriftliche Genehmigung des Herstellers nicht zulässig. Zuwiderhandlungen ziehen Schadensersatzforderungen nach sich.

#### **Patent- und Kopierschutz**

Alle Rechte vorbehalten. Marken oder eingetragene Marken sind jeweils Eigentum der betreffenden Unternehmen oder Organisationen.

#### Adresse

MOBOTIX AG Kaiserstrasse 67722 Langmeil Germany Tel.: +49 6302 9816-103 E-Mail-Adresse: sales@mobotix.com Internet: www.mobotix.com

#### Support

Siehe Support, S. 5.